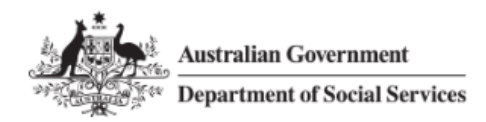

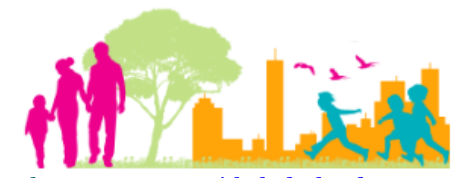

For further assistance please contact nrasithelpdesk@dss.gov.au

### National Rental Affordability Scheme (NRAS) Portal Quick Reference Guide

# Submit a Dwelling for Activation

This Quick Reference Guide (QRG) will take you through the process of submitting a dwelling for Activation in the NRAS Portal.

Access Required:

• Participant Read Write User or Participant Claims User.

Do not use the navigation buttons on your web browser while working in the portal. Using the back, forward or refresh buttons on your browser will cause you to lose the information you have entered.

Use the **Back** and **Continue** buttons to move through the different sections.

- 1. Log in to the <u>NRAS Portal</u>.
- 2. At the Disclaimer, click I Agree.
- 3. There are two ways to navigate to the Search Dwellings screen from the main page: through the Dwellings tile (see step 4) or the dropdown menu (see step 5).
- 4. Click the **Dwellings** tile. A list of Dwellings will be returned, then select the **Search dwelling** button.

| Australian Government<br>Department of Social Services        | About Home FAQ Logout                              |
|---------------------------------------------------------------|----------------------------------------------------|
| TDAs + Dwellings + Statements of compliance + Payments + Info | rmation - Reports - My actions - My organisation - |
|                                                               | You are logged in under:                           |
| Hi Participant Claims Mgr. Welcome to                         | the NRAS Portal                                    |
| Tenant demographic assessments                                | Dwellings                                          |
|                                                               | -                                                  |
|                                                               |                                                    |
| Statements of compliance                                      | Payments                                           |
|                                                               |                                                    |
|                                                               |                                                    |
| CPI information Forms E Legislation                           | Reports My actions Organisation                    |
|                                                               |                                                    |
|                                                               |                                                    |
|                                                               |                                                    |

| Australian Government                                                            | About Home FAQ Logout          |
|----------------------------------------------------------------------------------|--------------------------------|
| TDAs • Dwellings • Statements of compliance • Payments • Information • Reports • | My actions 👻 My organisation 👻 |
| Filter: **All dwellings  Apply Filter                                            | You are logged in under:       |
|                                                                                  |                                |
| Dwellings                                                                        |                                |
| This page provides a list of filtered Dwellings.                                 |                                |
|                                                                                  |                                |
|                                                                                  | Search dwelling                |

#### OR

4

5. At the Welcome screen, select Dwellings>Search dwelling.

|        | Australian Gover            | rnment<br>ocial Services   |                          |             |              | 0 About                 | <u>Home</u>   | FAQ Logout |
|--------|-----------------------------|----------------------------|--------------------------|-------------|--------------|-------------------------|---------------|------------|
| TDAs 👻 | Dwellings 🕶                 | Statements of compliance 👻 | Payments <del>-</del> In | formation 👻 | Reports 👻 My | actions <del>-</del> My | organisation  | ÷          |
|        | List of dwellin             | gs                         |                          |             |              | You are logg            | ged in under: |            |
| Hi F   | Search dwellir<br>Participa | nt Claims Mgr. V           | Velcome to               | the NF      | AS Portal    |                         |               |            |
| Ø      |                             | Tenant demograph           | ic assessments           |             |              |                         |               | Dwellings  |
|        |                             |                            |                          |             |              |                         |               |            |
|        |                             |                            |                          |             |              |                         |               |            |
|        |                             |                            |                          |             |              |                         |               |            |

6. Enter required search criteria, then select the Run search button.

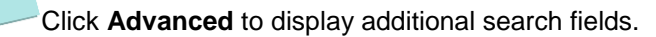

Search for a dwelling using any of the available search fields. All fields on the **Search dwellings** page are not case sensitive for searching. If you wish to view all dwellings you have access to, leave the Dwelling search fields blank.

| • • • | Dwellings +      | Statements of compliance 👻 | Payments - | Information - | Reports - | My actions + | My organisation 👻    |    |
|-------|------------------|----------------------------|------------|---------------|-----------|--------------|----------------------|----|
|       |                  |                            |            |               |           | A You a      | ire logged in under: |    |
| ג     | Search o         | dwellings                  |            |               |           |              |                      |    |
| Dv    | welling details  | i                          |            |               |           |              | Advanced             | Ba |
| C     | Dwelling ID:     |                            |            | Building/f    | loor:     |              |                      |    |
| s     | Status:          |                            |            | Street:       |           |              |                      |    |
|       | Dwelling referen | ce:                        |            | Suburb:       |           |              |                      |    |
| c     | Dwelling year co | unt:                       |            | State:        |           |              |                      |    |
|       |                  |                            |            | Please S      | elect     |              |                      | ~  |
| P     | Property manage  | er:                        |            | Postcode      |           |              |                      |    |

. To successfully submit a dwelling for activation, the dwelling must have a Dwelling Attribute status of Approved.

- 7. Results matching your entered search criterial will be returned.
- 8. Click View dwelling to select the dwelling you wish to submit for activation.

| Results (82) |         |                    |          |                  |
|--------------|---------|--------------------|----------|------------------|
| Dwelling ID  | Address | Dwelling reference | Status   |                  |
|              |         |                    | Proposed | View<br>dwelling |

- 9. If all information has been completed the **Activate** button will be enabled on the 'Dwelling details' page. (skip to step 14).
- 10. If all information has not been completed the **Activate** button will be disabled and you will need to update the details.
- 11. On the Dwelling details page, select the Update dwelling details button.

| Australian Governmer        | nt<br>Services                             |                                                                         |                            | <u>(</u> 0    | About Home FAQ Logout           |
|-----------------------------|--------------------------------------------|-------------------------------------------------------------------------|----------------------------|---------------|---------------------------------|
| TDAs Dwellings Sta          | tements of compliance 👻 🛛 F                | Payments 🐖 Information 👻 Reports 🐖 My a                                 | ctions 👻 My organisation 👻 |               |                                 |
|                             |                                            |                                                                         |                            | A You         | are logged in under:            |
| Dwelling ID:<br>Address:    | Status:<br>Proposed<br>Dwelling reference: | Dwelling details<br>This page provides detailed information on the sele | cted Dwelling              | Activate      | Nthdraw Update dwelling details |
| Dwelling details<br>History |                                            | Dwelling ID:                                                            | Dwelling year count:       | Project:<br>1 |                                 |

12. Ensure the following fields are complete:

Dwelling characteristics:

- Dwelling style and size; and
- Street address is complete, including all unit and street numbers.

| Dunal | in m | ele ere | staristics  |
|-------|------|---------|-------------|
| Dwei  | ing  | chara   | cteristics- |

| Number of sub dwell | lings: Suburb/Town:                        |                                                                                                    |
|---------------------|--------------------------------------------|----------------------------------------------------------------------------------------------------|
|                     |                                            |                                                                                                    |
| Building/Floor:     | State:                                     |                                                                                                    |
|                     | Please Select                              | ~                                                                                                    |
| Street:             | Post code:                                 |                                                                                                    |
|                     |                                            |                                                                                                    |
|                     | Number of sub dwell         Image: Street: | Number of sub dwellings:     Suburb/Town:     Building/Floor:     Street:     Please Select     Street:     Post code: |

Dwelling approval details:

- Development approval;
- Construction commenced;
- Certificate of Occupancy issued;
- Approved for rent checkbox;
- Property Manager type; and
- Actual first available for rent.

Dwelling approval details-

| Construction commenced: dd/mm/yyyy                 | Approved for rent                                                | Actual first available for rent: <i>dd/mm/yyyy</i> |
|----------------------------------------------------|------------------------------------------------------------------|----------------------------------------------------|
| Certificate of occupancy issued: <i>dd/mm/yyyy</i> | Agreed rental availability date: <i>dd/mm/yyyy</i><br>01/01/2016 | Property manager type:<br>Please Select            |
| Development approved: <i>dd/mm/yyyy</i><br>፬       |                                                                  |                                                    |

13. Click Save and return.

#### 14. Select the Attachments menu item.

| DAs - Dwellings       | <ul> <li>Statements of compliance +</li> </ul> | Paymen |
|-----------------------|------------------------------------------------|--------|
|                       |                                                |        |
| Dwelling ID:          | Status:<br>Proposed                            |        |
| Address:              | Dwelling reference:                            |        |
| Dwelling details      |                                                |        |
| History               |                                                |        |
| Market rent           |                                                |        |
| Statement of complian | ce                                             |        |
| Payments              |                                                |        |
| Tenant demographic a  | ssessments                                     |        |
| Occupancy             |                                                |        |
| Conditions            |                                                |        |
| Attachments           |                                                |        |
| Property managers     |                                                |        |
| Investors information |                                                |        |

15. Select the **Add Attachment** button and add a **Certificate of Occupancy** and **Independent Rental Valuation** for the dwelling.

| Australian Government                             |                                                                                                    | About Home FAQ Logout    |
|---------------------------------------------------|----------------------------------------------------------------------------------------------------|--------------------------|
| TDAs - Dwellings - Statements of compliance - Pay | ments + Information + Reports + My actions + My organisation +                                                                                    |                          |
|                                                   |                                                                                                    | You are logged in under: |
| Dwelling ID: Status:<br>Proposed                  | Attachments                                                                                                    |                          |
| Address: Dwelling reference:                      | Attachments                                                                                                    |                          |
| Dwelling details                                  | You currently don't have an attachment linked to this Dwelling if you have the right access and if the button is enabled, click "Add attachment". |                          |
| History                                           | Return home                                                                                                    |                          |
| Manage attachment de                              | etails                                                                                                    | x                        |

| Name:*                              |                             | Attachment type:*        |                          |
|-------------------------------------|-----------------------------|--------------------------|--------------------------|
| Certificate of Occupancy for Dwelli | ng 4-4123456                | Certificate of Occupancy | ~                        |
| Period from: dd/mm/yyyy hh:mm       | Period to: dd/mm/yyyy hh:mm | Comments:                | Maximum of 250 character |
| <b>a</b>                            | (iii)                       |                          | ·                        |
|                                     |                             |                          |                          |

Select the appropriate **Attachment type** for each attachment.

The following is a list of accepted file types - BMP, DOC, DOCX, GIF, JPG, JPEG, PDF, PNG, PPS, PPT, RTF, TXT, XLS, XLSX, TIFF, TIF, ZIP, SVG, DDS, MDI, WDP, EMF, ICO, WMF, PPTX.

16. Once you have completed adding the attachments, select the **Dwelling details** menu item.

| <ul> <li>Dwellings - Statements of compliance - Pa</li> </ul>                                                                                                    | yments   Information  Reports  My actions  My organisation                                                                                                    |                                                |
|----------------------------------------------------------------------------------------------------|----------------------------------------------------------------------------------------------------|------------------------------------------------|
|                                                                                                    |                                                                                                    | 🚓 You are logged in under:                     |
| elling ID: Status:                                                                                                    |                                                                                                    |                                                |
| ress: Dwelling reference:                                                                                                    | Attachments                                                                                                    | PAdd attack                                    |
| lling details                                                                                                    | Name Attachment type Period from Period to                                                                                                    | o Attached date Comment                        |
| ary                                                                                                    | Certificate of Occupancy for Certificate of Occupancy<br>Dwelling 4-4123456                                                                                     | 14/06/2018 10:28:41 AM Downl attachn           |
| ket rent                                                                                                    |                                                                                                    | Select Format, Press Export, and Save Download |
| ement of compliance                                                                                                    |                                                                                                    | Format: Comma Separated Values (CSV)           |
| nents                                                                                                    |                                                                                                    |                                                |
| int demographic assessments                                                                                                    | Return home                                                                                                    |                                                |
|                                                                                                    |                                                                                                    |                                                |
| Select the Activate bu                                                                                                    | tton.                                                                                                    | DA3 2moH tuodA 0                               |
| Select the Activate bu                                                                                                    | tton.<br>Payments + Information + Reports + My actions + My organisation +                                                                                      | 0 About Home FAQ                               |
| Select the Activate bu                                                                                                    | tton.<br>Payments - Information - Reports - My actions - My organisation -                                                                                      | About Home FAQ L                               |
| Select the Activate but<br>with the set of the set of the | tton.  Payments - Information - Reports - My actions - My organisation -  My Dwelling details  This page provides detailed information on the selected Dwelling | About Home FAQ L                               |

#### 18. The dwelling status changes to Submitted for Activation.

| Australian Government Department of Social Services                              |                                                                                |                       | About Home FAQ Logout                     |  |  |
|----------------------------------------------------------------------------------|--------------------------------------------------------------------------------|-----------------------|-------------------------------------------|--|--|
| TDAs - Dwellings - Statements of compliance - Pay                                | ments + Information + Reports - My actions -                                   | My organisation 🖌     |                                           |  |  |
|                                                                                  |                                                                                |                       | 🚓 You are logged in under:                |  |  |
| Dwelling ID: Status:<br>Submitted for Activation<br>Address: Dwelling reference: | Dwelling details     This page provides detailed information on the selected I | Dwelling              |                                           |  |  |
|                                                                                  |                                                                                |                       | Activate Withdraw Update dwelling details |  |  |
| Dwelling details                                                                 | Dwelling details                                                               |                       |                                           |  |  |
| History                                                                          | Dwelling ID:                                                                   | Dwelling year count:  | nt: Project:                              |  |  |
| Market rent                                                                      | · · · · · · · · · · · · · · · · · · ·                                          |                       |                                           |  |  |
| Statement of compliance                                                          | Dwelling reference:                                                            | Source dwelling:      | Commonwealth Incentive type:              |  |  |
| Payments                                                                         | 1770                                                                           |                       | Cash                                      |  |  |
| Tenant demographic assessments                                                   | Registration ID:                                                               | Follow on dwelling-   |                                           |  |  |
| Occupancy                                                                        |                                                                                | Tonow of dwelling.    |                                           |  |  |
| Conditions                                                                       |                                                                                |                       |                                           |  |  |
| Attachments                                                                      | Status details                                                                 |                       |                                           |  |  |
| Property managers                                                                | Status:                                                                        | Status change reason: | Active property manager name:             |  |  |
| Investors information                                                            | Submitted for Activation                                                       | Please Select         |                                           |  |  |

19. When the Department has reviewed the record for completion and accuracy, the Dwelling Status will change to **Active**.

## Logging out of the NRAS Portal

1. To log out of the NRAS Portal click Logout.

| Australian Government<br>Department of Social Services |             |                            |            |               |           | About Home FAQ Logout |                   |  |
|--------------------------------------------------------|-------------|----------------------------|------------|---------------|-----------|-----------------------|-------------------|--|
| TDAs 👻                                                 | Dwellings 👻 | Statements of compliance 👻 | Payments 👻 | Information 👻 | Reports 👻 | My actions 👻          | My organisation 👻 |  |
|                                                        |             |                            |            |               |           |                       |                   |  |

For technical support enquiries, please contact <u>nrasithelpdesk@dss.gov.au</u> or 1300 911 235.